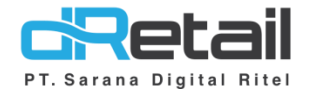

## **Transfer Item**

(Android version 3.11.0)

- Guide Book

## PT Sarana Digital Ritel

Prepared By Elliniar

PT. Sarana Digital Ritel 29 September 2022

> Update Version 3.11.0 Transfer Item

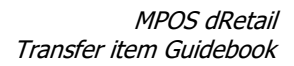

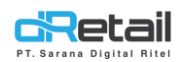

| Tanggal            | Version<br>Document         | Version<br>APK | Description   | Author   |
|--------------------|-----------------------------|----------------|---------------|----------|
| 10 Oktober<br>2022 | Update<br>Version<br>3.11.0 | 3.11.0         | Transfer Item | Elliniar |

## PT Sarana Digital Ritel

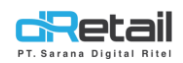

### Daftar Isi

| DESI | KRIPSI        | . 4 |
|------|---------------|-----|
| 1.   | Transfer Item | . 5 |
| Web  | Admin         | . 5 |
| Tabl | et            | 10  |

## PT Sarana Digital Ritel

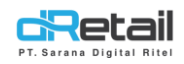

### DESKRIPSI

Buku ini menjelaskan tentang penambahan fitur **Transfer Item** pada aplikasi MPOS.

# PT Sarana Digital Ritel

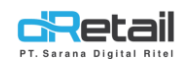

### 1. Transfer Item

Fitur ini digunakan untuk mempermudah dalam melakukan transaksi dine in (Meja), dengan fitur ini user admin dapat lebih mudah dalam memindahkan item dari 1 meja ke meja yang lain.

## Web Admin

#### 1. Parameter Transfer Item dan Authorization By Supervisor

| Rusty Crab Demo                                                                                     | =    |                                                                                         | RAFTIANA, Super Admin -                                                                                                    |
|----------------------------------------------------------------------------------------------------|------|-----------------------------------------------------------------------------------------|----------------------------------------------------------------------------------------------------|
| MENU                                                                                                |      |                                                                                         |                                                                                                    |
| Dashboard     Company Setup     Membershin                                                          | -    | Setup                                                                                   |                                                                                                    |
| <ul> <li>Menu</li> <li>Inventory</li> <li>Cash Activity</li> <li>History</li> <li>Report</li> </ul> |      | Settlement Send To Email : Head Office 🛞 Y<br>Email Summary Settlement<br>Stock Cutting | fes No Branch:  Yes No Second Second |
| 😫 Analyze                                                                                           |      | Type of Services                                                                        | : O Yes 💿 No                                                                                                    |
| Settings                                                                                            |      | Reset Order Number                                                                      | :      Every Settlement O Every Day                                                                                                    |
| > Device Setup                                                                                      |      | Reffnumber Type                                                                         | : 🖲 Increment 🔿 Random                                                                                                    |
| > Setup                                                                                             |      | Show Reff No. In Receipt                                                                | : () Yes 🔿 No                                                                                                    |
| <ul> <li>Configuration</li> <li>Payment</li> </ul>                                                  |      | Timer Table                                                                             | : (e) Yes 🔘 No                                                                                                    |
| > Notification                                                                                      |      | Transfer Stock Value                                                                    | : O By Average Price  By Warehouse Price                                                                                                    |
| > Receipt                                                                                           |      | Print Bill                                                                              | :      Cashier Cashier & Waiter                                                                                                    |
| Promo                                                                                               |      | Term of Payment on Tablet                                                               | :      Unediteable      C Editable on tablet                                                                                                    |
| Plug-in                                                                                             | -NOW | Settlement                                                                              | :      Preview     Non Preview                                                                                                    |
| Billing                                                                                             | New  | Mapping COA Revenue                                                                     | :      Same All Category      Different Each Category                                                                                                    |
|                                                                                                    |      | Dining Type                                                                             | : 🗹 Dine-In 🗹 Take Away                                                                                                    |
|                                                                                                    |      | Inventory Tablet                                                                        | : • Yes No                                                                                                    |
|                                                                                                    |      | Stock Item Menu                                                                         | : 🔿 Yes 🔞 No                                                                                                    |
|                                                                                                    |      | Print Void Receipt                                                                      | : 🕘 Yes 💿 No                                                                                                    |
|                                                                                                    |      | Manage Item in Tablet                                                                   | : Add Item :      Yes      No Edit Item :      Yes      No                                                                                                    |
|                                                                                                    |      | Dashboard - Sales By Waiter                                                             | : O First Waiter O Detail per Waiter Last Waiter                                                                                                    |
|                                                                                                    |      | Table Number                                                                            | : Mandatory   Non-mandatory                                                                                                    |
|                                                                                                    |      | Warehouse Sales                                                                         | Manual Price     Average Price                                                                                                    |
|                                                                                                    |      | End Of Day Setlement                                                                    | : (a) Automatic O Manual                                                                                                    |
|                                                                                                    |      | Order Pending When EOD                                                                  | : Allowed  Not Allowed                                                                                                    |
|                                                                                                    | Tra  | nsfer Item                                                                              | : On 💿 Off                                                                                                    |
|                                                                                                    |      | Authorization Features By Supervisor :                                                  |                                                                                                    |
|                                                                                                    |      | Discount Item                                                                           | Void Bill Change Price                                                                                                    |
|                                                                                                    |      | Discount Bill                                                                           | Void Item Cancel Table                                                                                                    |
|                                                                                                    |      | Entertain                                                                               | Print Copy Receipt Cancel Reservation                                                                                                    |
|                                                                                                    |      | Settlement                                                                              | Change Table Report                                                                                                    |
|                                                                                                    |      | Inventory                                                                               | End of Day Transfer Item                                                                                                    |
| _                                                                                                   |      |                                                                                         |                                                                                                    |
|                                                                                                    |      |                                                                                         |                                                                                                    |

Atur parameter menjadi On/Off

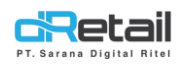

#### 2. Setting Receipt (Transfer Item)

#### Step:

Login– Settings – Receipt – CO Kitchen

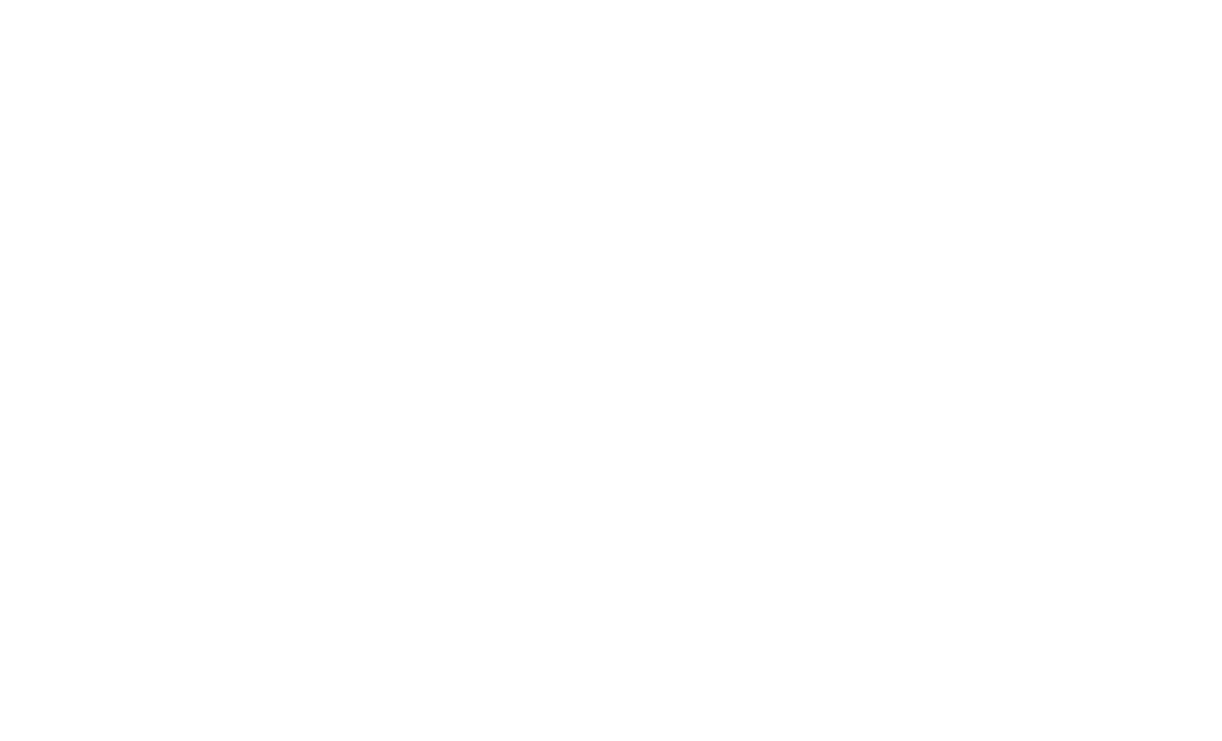

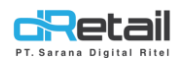

gital Ritel

#### 1. Add Layout,

| Rusty Crab Demo | =                     |                                                                                                    |                                      | RAFTIANA, Super Admin - |
|-----------------|-----------------------|----------------------------------------------------------------------------------------------------|--------------------------------------|-------------------------|
| MENU            | ·<br>·<br>·<br>·<br>· | Yearsfer teen         A Ste A7.A9         Reff. No :: 003070001         Order Type :: Dine in         Total Person :: Total Person         Oty Item         1 Paket Ayam         1 Ayam Gareat         1 Ayam Gereat         1 Sub Item Name | Profile Name<br>Option<br>@ Reff. No | Profile<br>Name         |
| Billing         | New                   | ♥<br>Resi Kitchen                                                                                                    |                                      |                         |

#### Resi Transfer Item,

Penampakan UI resi kitchen yang akan di tambahkan

#### Profile Name,

Kolom yang diisi dengan nama layout yang akan di tambahkan

#### Option,

Pilihan isi resi kitchen yang akan ditambahkan

#### Save,

Klik save untuk menyimpan data layout, Ketika data berhasil di simpan maka berikut tampilan nya :

| Receipt                   | Kitchen Checklist Order | CO Kitchen Transfe | ritem       |      |         |
|---------------------------|-------------------------|--------------------|-------------|------|---------|
| No 🔺 N                    | ama Layout 🔶            | Total Branch       | \$          | \$   | Ak      |
| 1 Lay                     | rout 1                  | 0                  | Apply to Br | anch | ×       |
| 2 Blu                     | ie                      | 0                  | Apply to Br | anch | ×       |
| Showing 1 to 2 of 2 entri | ies                     |                    |             | Pre  | vious 1 |

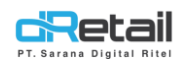

#### 2. Edit Layout,

tal Ritel

Resi Kitchen

#### Resi Transfer Item,

Penampakan UI resi kitchen yang akan diubah datanya

#### Profile Name,

Kolom yang diisi dengan nama layout yang akan diubah

#### Option,

Pilihan isi resi kitchen yang akan diubah

#### Save,

Klik save untuk menyimpan data layout, Ketika data berhasil di simpan maka berikut tampilan nya :

| Receipt | Kitchen     | Checklist Order CO Kitchen | Transfer Item |                 |        |
|---------|-------------|----------------------------|---------------|-----------------|--------|
| No      | Nama Layout | 🔶 🛛 Total Branch           | ¢             |                 | 4 Aksi |
| L       | Blue        | 0                          |               | Apply to Branch | ×      |
| 2       | Layout 1    | 0                          |               | Apply to Branch | ×      |

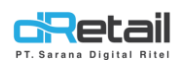

#### 3. Apply to Branch,

Ketika layout di apply, akan muncul tampilan sebagai berikut :

#### Rusty Crab Demo = Apply Branch Dashboard Rusty crab official Company Setup Rusty full service a Membership Rusty rush 1 Menu Rusty url paiak demo Inventory S Cash Activity Na × Report Analyze × Settings 1 > Device Setup > Setup Configuration Payment

#### 1 Branch => 1 Layout

#### 1 Layout => banyak Branch

1 Branch hanya bisa menerapkan 1 layout resi, sedangkan 1 Layout dapat di terapkan di beberapa branch

#### 4. Delete Layout,

Layout dapat di hapus, dan ketika di hapus akan muncul popup konfirmasi sebagai berikut:

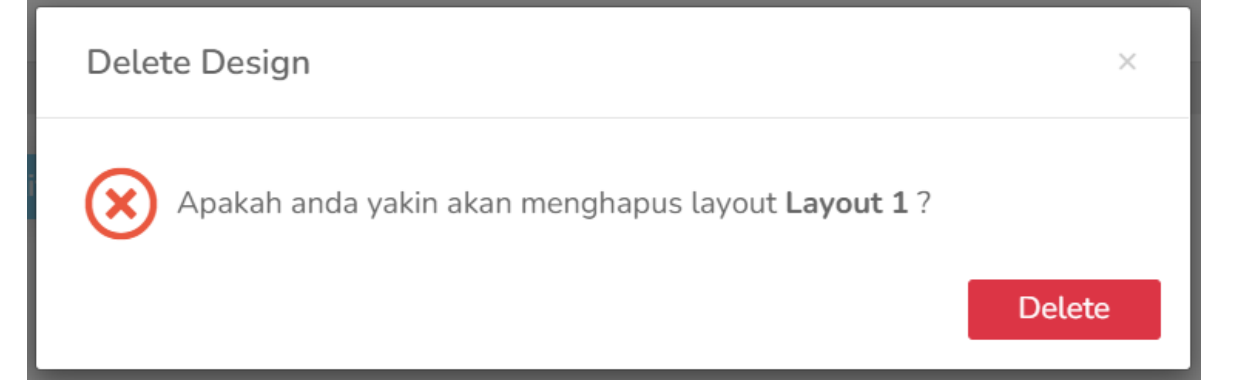

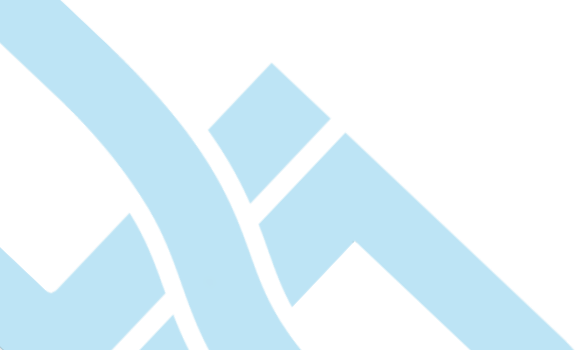

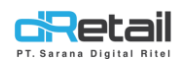

## **Tablet**

Setelah di setting di web admin, maka pada tablet penjelasan nya adalah sebagai berikut:

#### 1. Setting On/Off Print Transfer Item

Sebelum melakukan transfer item, jangan lupa untuk mengatur **"Printer Transfer Item"** menjadi **On**, agar sistem bisa langsung mencetak resi ketika user admin melakukan transfer item.

| Pengaturan                 | Printer                |  |
|----------------------------|------------------------|--|
| Printer                    | Station Order Print    |  |
| Ubah Password              | Table Order Print      |  |
| Profil                     | CO Kitchen Print       |  |
| Bahasa                     | Taka Auuni Ordan Drint |  |
| Pengaturan Tampilan        | Take Away Order Print  |  |
| Durasi Pemesanan<br>Dering | CO Copy Print          |  |
| Bantuan                    | Label Order Print      |  |
|                            | Transfer Item Print    |  |
|                            | Huruf Kecil            |  |
|                            |                        |  |

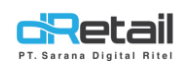

#### 2. Flow Transfer Item

Pilih menu "**Meja**"  $\rightarrow$  Klik pada meja yang memiliki pesanan  $\rightarrow$  Pilih "**Transfer Item**"  $\rightarrow$ Pilih item yang akan di transfer  $\rightarrow$  Klik "**Pisahkan Tagihan**"  $\rightarrow$  Pilih meja yang akan di transfer  $\rightarrow$  Klik "**Pindah Meja**"  $\rightarrow$  Sistem akan otomatis mencetak resi transfer item

#### Penjelasan nya seperti berikut :

#### Pilih menu "Meja"

| <b>Q</b> Pencarian                                           |                                                            | Ē                                     | Anggota Masukan Nama Pel | anggan 🚯 |
|--------------------------------------------------------------|------------------------------------------------------------|---------------------------------------|--------------------------|----------|
| SEMUA ITEM                                                   |                                                            | Γ                                     | Т Меја 28% 1             |          |
| FRESH<br>SALMON MU<br>Rp. 85.000 Rp. 70.000                  | JUMBO<br>COMBO SEAF<br>Rp. 90000                           | KING<br>SCALLOPS<br>Rp. 80.000        | Daftar Pesanan 📎         | Dine In  |
| MARINATED<br>BEEF PACKA HILEUD CASE<br>Rp. 100.000 Rp. 5.000 | NASI AYAM NASI UDUK<br>THYME MOZARELLA<br>Rp. 2 Rp. 2      | NEEDED TO BE<br>DELETED<br>Rp. 50.000 |                          |          |
| PAKET HIU<br>BAKAR<br>Rp. 81.250 Rp. 80.000                  | RAMADHAN SINGKONG<br>SUITES KEJIU<br>Rp. 78.000 Rp. 15.000 | SMOKED<br>SALMON<br>Rp. 60.000        |                          |          |
| Sup Ayam DEV 1/2<br>Dev 1/2000                               | HAAAR<br>HANA<br>Ba Eanna<br>Ba Eanna                      | PISANG<br>COKLAT                      |                          | <u> </u> |
| CRetail 1 2                                                  | 3 4 2965                                                   | ث ≣                                   | PROSES ORDER             |          |

#### Lalu pilih meja yang terdapat pesanan

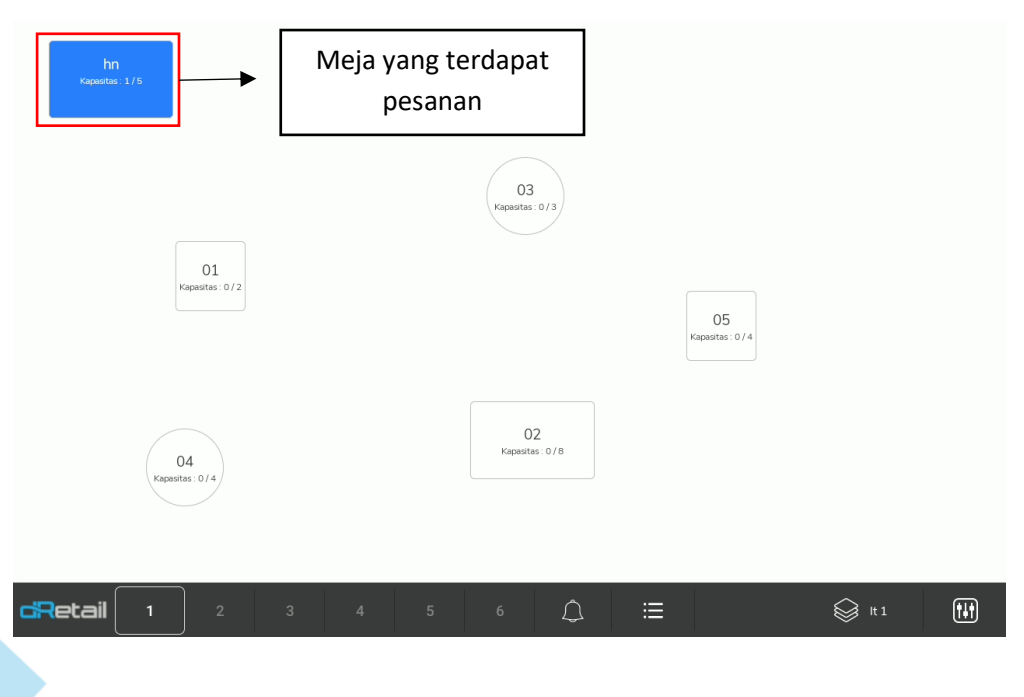

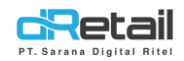

#### Setelah itu, sistem akan menampilkan menu aksi pada table

- Pilih "Transfer Item"

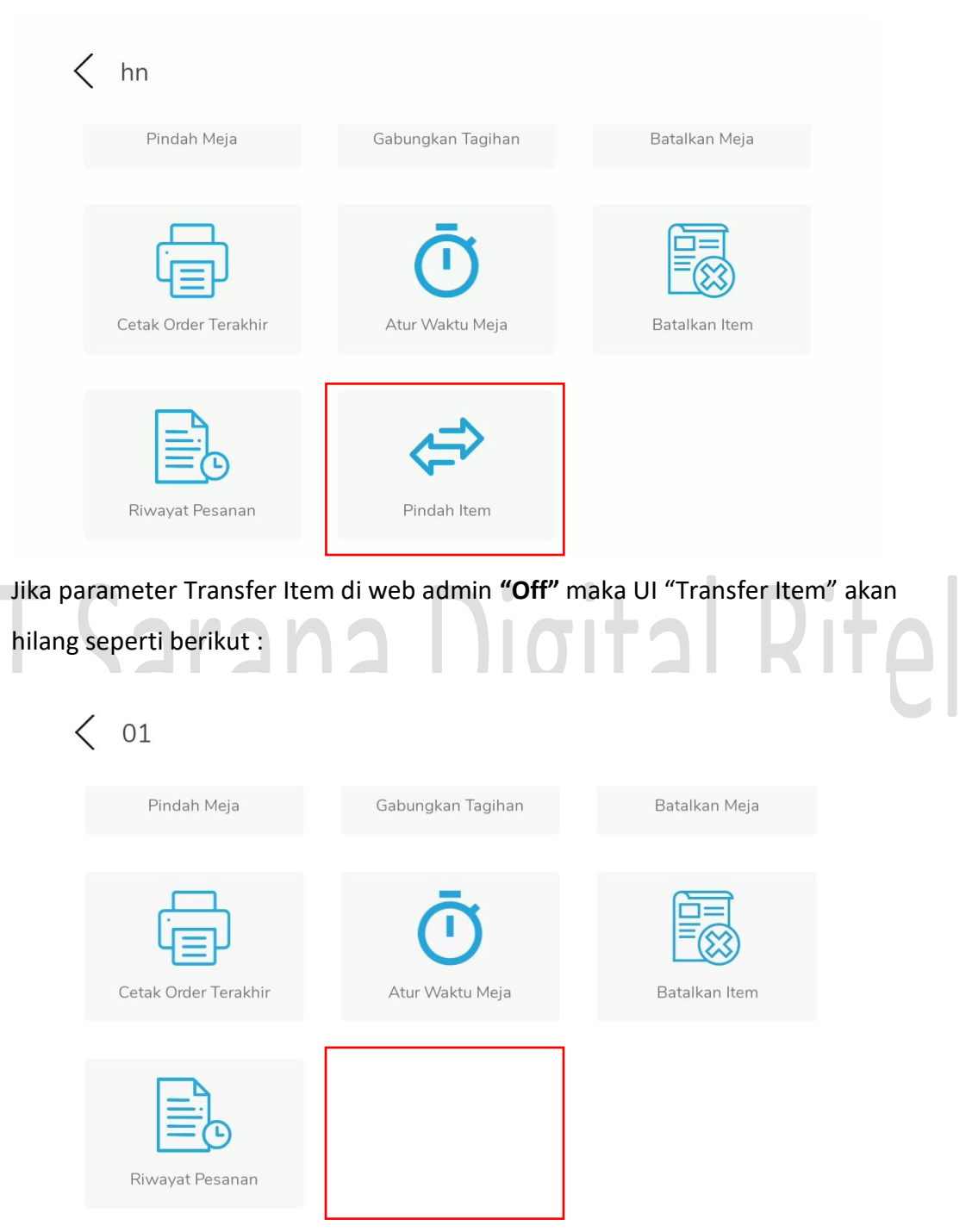

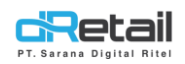

- Ketika Otorisasi Supervisor **"On"** maka ketika akan mengakses fitur Transfer Item, harus melakukan otorisasi supervisor terlebih dahulu, seperti berikut :

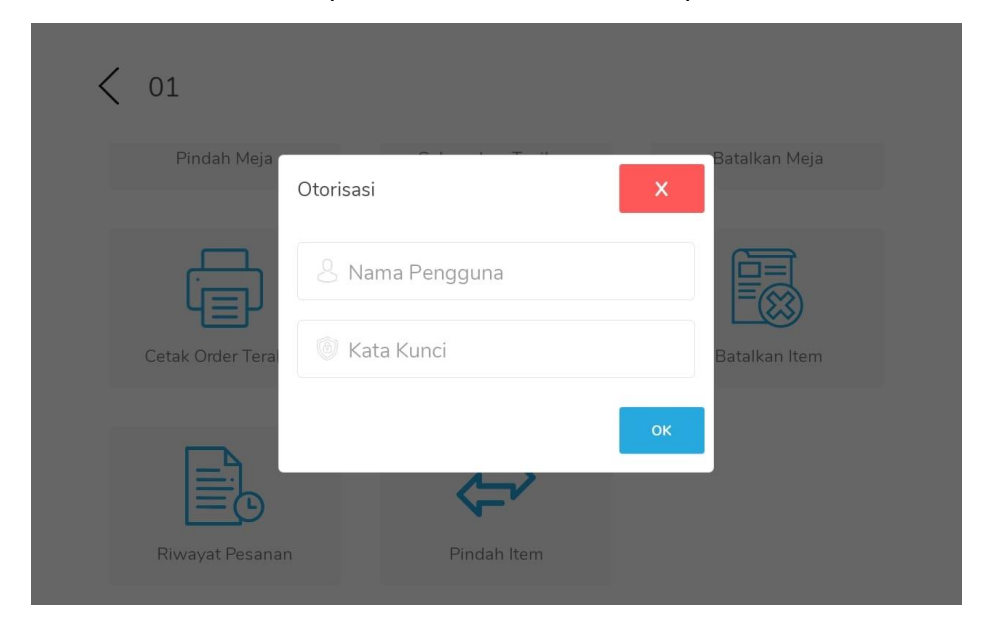

Setelah User admin dapat mengakses menu "Transfer Item" maka akan tampil halaman

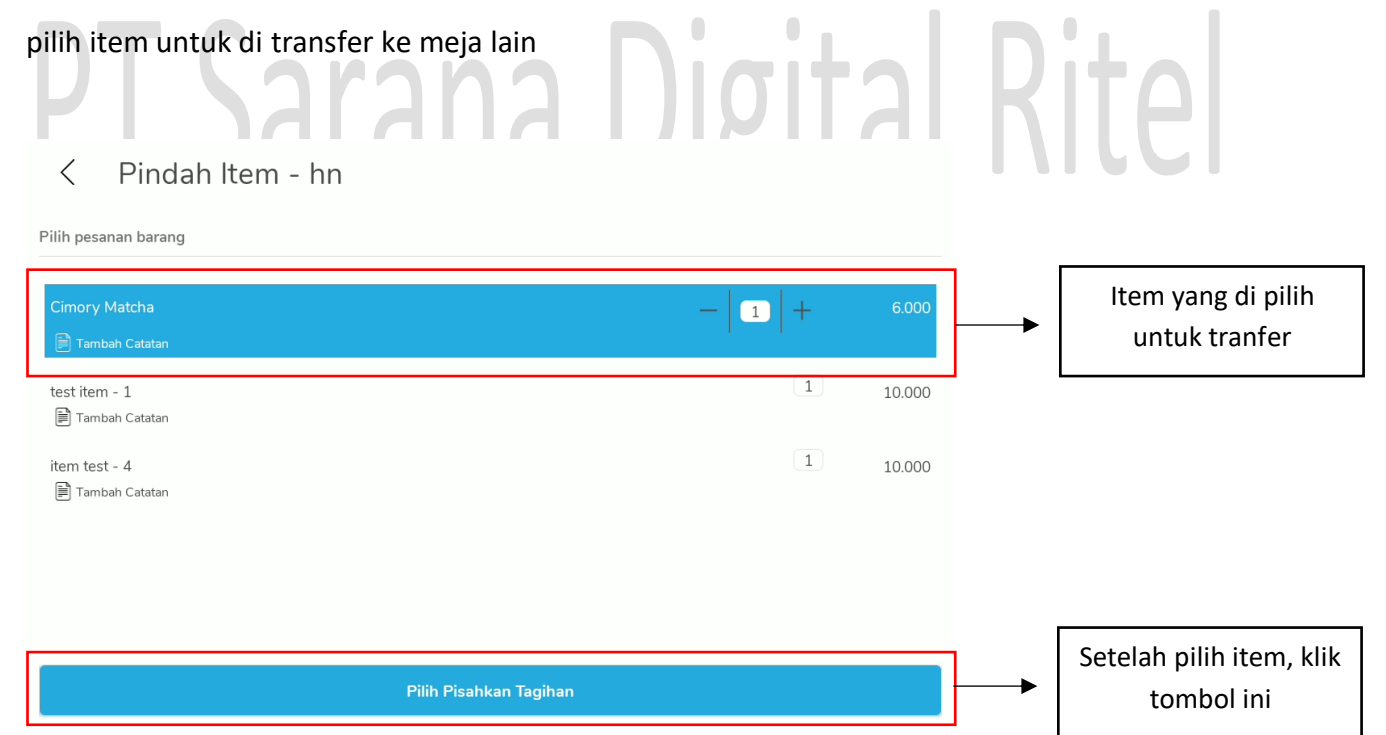

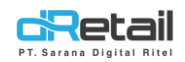

#### Maka sistem akan menampilkan halaman pilih meja transfer item

| < Pindah Item - | Dari hn |        | Bagian <b>It 1</b> | I  |                                                      |
|-----------------|---------|--------|--------------------|----|------------------------------------------------------|
| Cari Meja       |         |        |                    |    |                                                      |
| Meja Tersedia   |         |        |                    |    |                                                      |
| nf              | 4 Orang | fh     | 6 Orang            | 7  | 1                                                    |
| 01              | 2 Orang | 02     | 8 Orang            |    | Meja di pilih untuk di<br>transfer item              |
| 03              | 3 Orang | 04     | 4 Orang            | Ī  |                                                      |
| 05              | 4 Orang |        |                    |    |                                                      |
|                 | Pinda   | h Meja |                    | }→ | Klik tombol ini, untuk<br>memproses transfer<br>item |

Setelah tombol "Pindah Meja" di klik maka sistem akan otomatis mencetak resi transfer

item seperti berikut :

| item seperti benkut :                                                                                                    |    |         |       |
|----------------------------------------------------------------------------------------------------|----|---------|-------|
| Resi Transfer Item                                                                                                    | na | Digital | Kitel |
| Pindah Item<br>hn Ke O4                                                                                                    |    |         |       |
| Nomor Ref : 00309004<br>Tanggal : 11-10-2022 10:34:5<br>Kasir : ELLIN<br>Tipe pesanan: Dine In<br>Jumlah Orang: 1<br>OTY Item<br>1 SUMMER PIE CREAM<br>1 KING SCALLOPS |    |         |       |
| Nomor pesanan : 4                                                                                                    |    |         |       |
| Tanggal Cetak : 11-10-2022 10:34                                                                                                    |    |         |       |